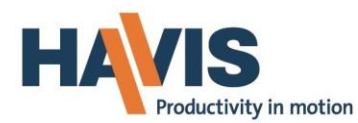

#### **INSTALLATION INSTRUCTIONS**

## PT-A-601, 602, 603, 604, 607 and 608 PRISONER TRANSPORT VIDEO SYSTEM EQUIPMENT

\* Camera systems must be used with rear compartment dome lights <u>ON</u>. \* \*\*This system does not support audio or audio recording\*\*

| <b>TOOLS REQUIRED:</b> |                                           |                           |                                   |
|------------------------|-------------------------------------------|---------------------------|-----------------------------------|
| Powered Drills (3/8    | 3" & 1/2") Wire                           | e Crimping Tool           | 4 ½" Hole Saw or Jig Saw Standard |
| Socket Set             | Drill                                     | bit Set                   | Ratcheting Wrench                 |
| HARDWARE and           | parts for PT-A-601/602/603/604            |                           |                                   |
| QTY                    | DESCRIPTION                               | PAF                       | <u>RT #</u>                       |
| 2/4/6/6                | #10 x 1/2" Flat head machine screw        | <i>ı</i> 164              | 87                                |
| 4/8/12/12              | #10 Keps nut                              | 160                       | 17                                |
| 3/6/9/9                | #10 x 3/4" Flat head sheet metal sc       | rew 164                   | 14                                |
| 2/4/6/6                | 10-32 x 1/2" Machine screw                | 167                       | 21                                |
| Only on PT-A-604       | (for exterior camera bracket mounting)    |                           |                                   |
| <u>QTY</u>             | DESCRIPTION                               | PAF                       | <u>RT #</u>                       |
| 2                      | #10 X 3/4" Pan Head Sheet metal se        | crew SS 166               | 56                                |
| MAIN VIDEO SYS         | TEM COMPONENTS                            |                           |                                   |
| <u>QTY</u>             | DESCRIPTION                               | PAF                       | <u>RT#</u>                        |
| 1                      | Panavise Monitor mount bracket            | 168                       | 91                                |
| 1                      | Voyager 7" LCD Monitor with two (         | 2) harnesses 168          | 377                               |
| 1/2/3/3                | 6" Round 1/4" Lexan cover                 | 200                       | 13                                |
| 1/2/3/3                | Camera mounting bracket                   | 182                       | 87                                |
| 2/2/3/4                | Voyager 25 ft. Camera cable               | 168                       | 82                                |
| 1/2/3/4                | Interior/ Exterior Color Camera           | 168                       | 88                                |
| PT-A-607 Clear Po      | olycarbonate guard/Camera mount kit (O    | ption only used for Cust  | omer Supplied Camera System)      |
| Not needed for P       | T-A-601, 602, 603 and 604 kits because pa | arts are already included |                                   |
| <u>QTY</u>             | DESCRIPTION                               | PAF                       | <u>RT#</u>                        |
| 3                      | Camera mounting bracket                   | 182                       | 87                                |
| 3                      | Clear Polycarbonate dome covers           | 200                       | 13                                |
| 12                     | 10-32 Keps nut                            | 160                       | 17                                |
| 9                      | #10 x 3/4" Flat head sheet metal sc       | rew 164                   | 14                                |
| 6                      | 10-32 x 1/2" Flat head sheet metal        | screw 164                 | .87                               |
| 2                      | #10 x 3/4" Sheet metal screw              | 166                       | 56                                |
| 6                      | 10-32 x 3/8" Machine screw                | 167                       | 21                                |
| PT-A-608 Digital       | Video Recorder kit (Optional)             |                           |                                   |
| QTY                    | DESCRIPTION                               | PAF                       | RT#                               |
| 1                      | RCA Male RCA to RCA Adaptor               | 404                       | .28                               |
| 1                      | Vovager DVR 4100 with standard p          | arts and cables 404       | .29                               |
| -                      | Wireless Mouse                            | ΔΠΔ CLUICS 404<br>ΔΠΔ     |                                   |
| -                      | Vovager 25 ft Camera cable                | 160                       | 287                               |
| 1                      | Voyager 23 R. Califera Cable              | or cable 160              |                                   |
| Ŧ                      | voyager iviale to RCA remaie adapt        | UI CADIE 108              | 04                                |

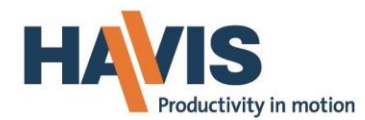

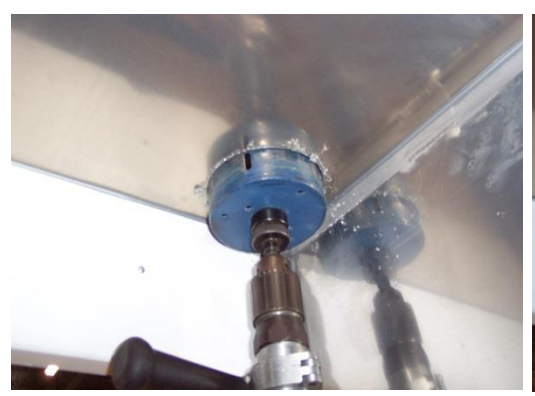

Determine mounting location for camera and mark hole. Be sure to make sure the polycarbonate dome cover fits properly before drilling 4 ½" hole. Take caution not to drill into any wires.

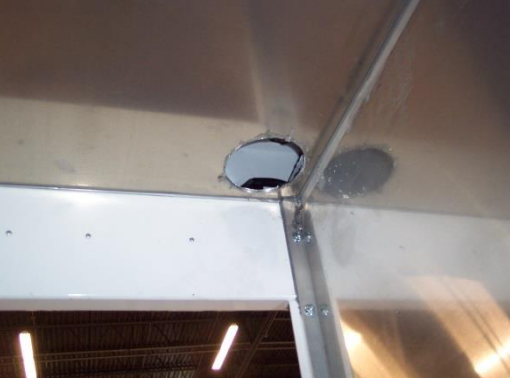

Once hole is drilled, deburr the metal. Reach through the opening and pull the camera cable through the opening.

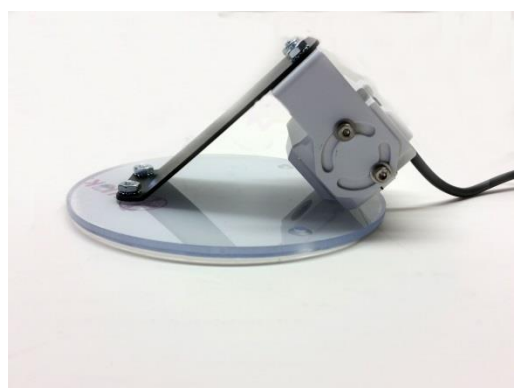

Attach camera to the Camera mounting bracket using two (2) 10-32 x 1/2" bolts and 10-32 keps nuts. Attach the bracket to the cover with two (2) 10-32 flat head screws and keps nuts.

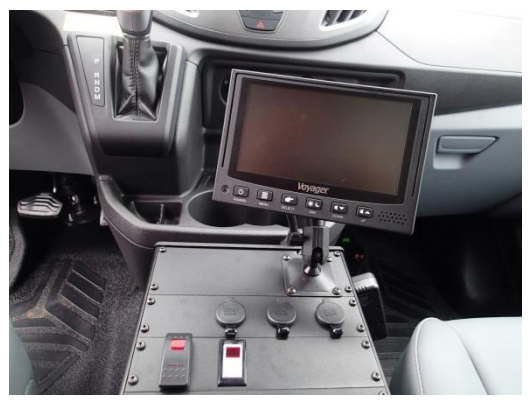

Wire system according to manufacture recommendations included within video system component boxes and the wire diagram supplied in this instruction

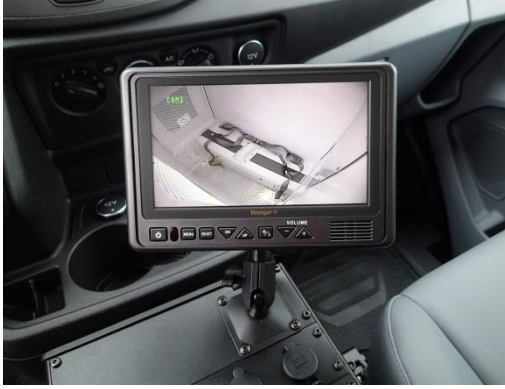

Plug camera cable into one of the camera assemblies. Turn on system. Position the camera to obtain optimal visibility within the compartment. You will need two people for this step.

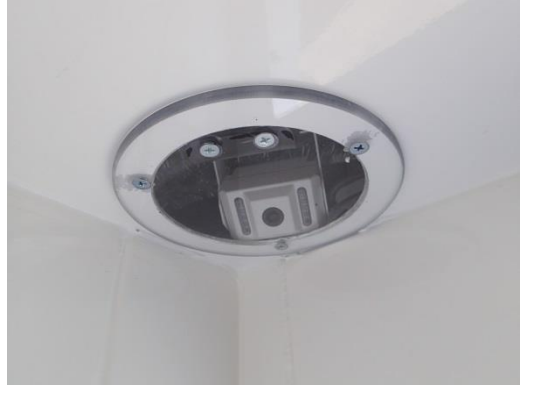

Mark holes on the ceiling and predrill with 1/8" drill bit. Reposition camera assembly and mount using #10 x 3/4" Flat head sheet metal screws.

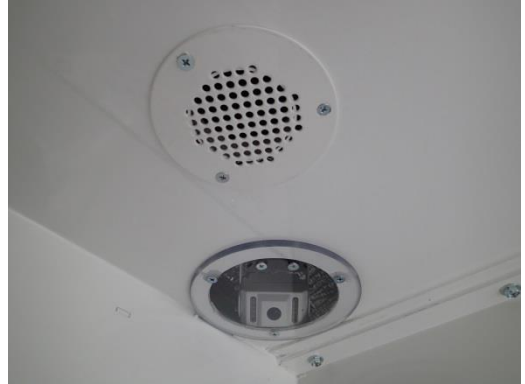

Repeat steps for remaining cameras.

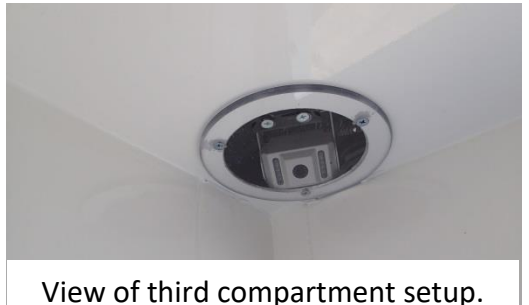

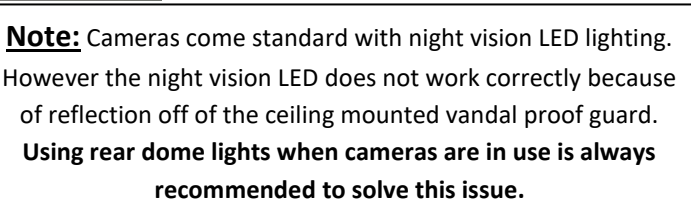

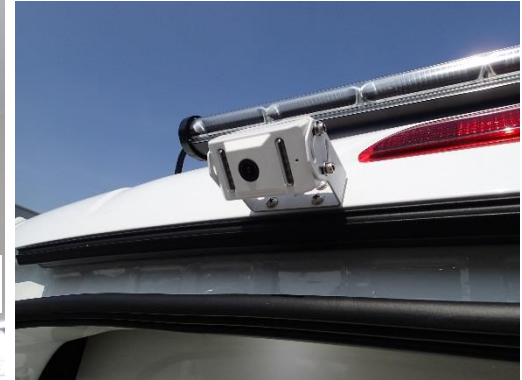

Mount external camera in desired location. If being used for viewing when backing up install camera on backside of roof as close to center as possible. The "U" shape bracket included with camera should work in most applications.

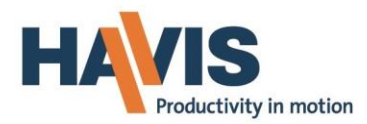

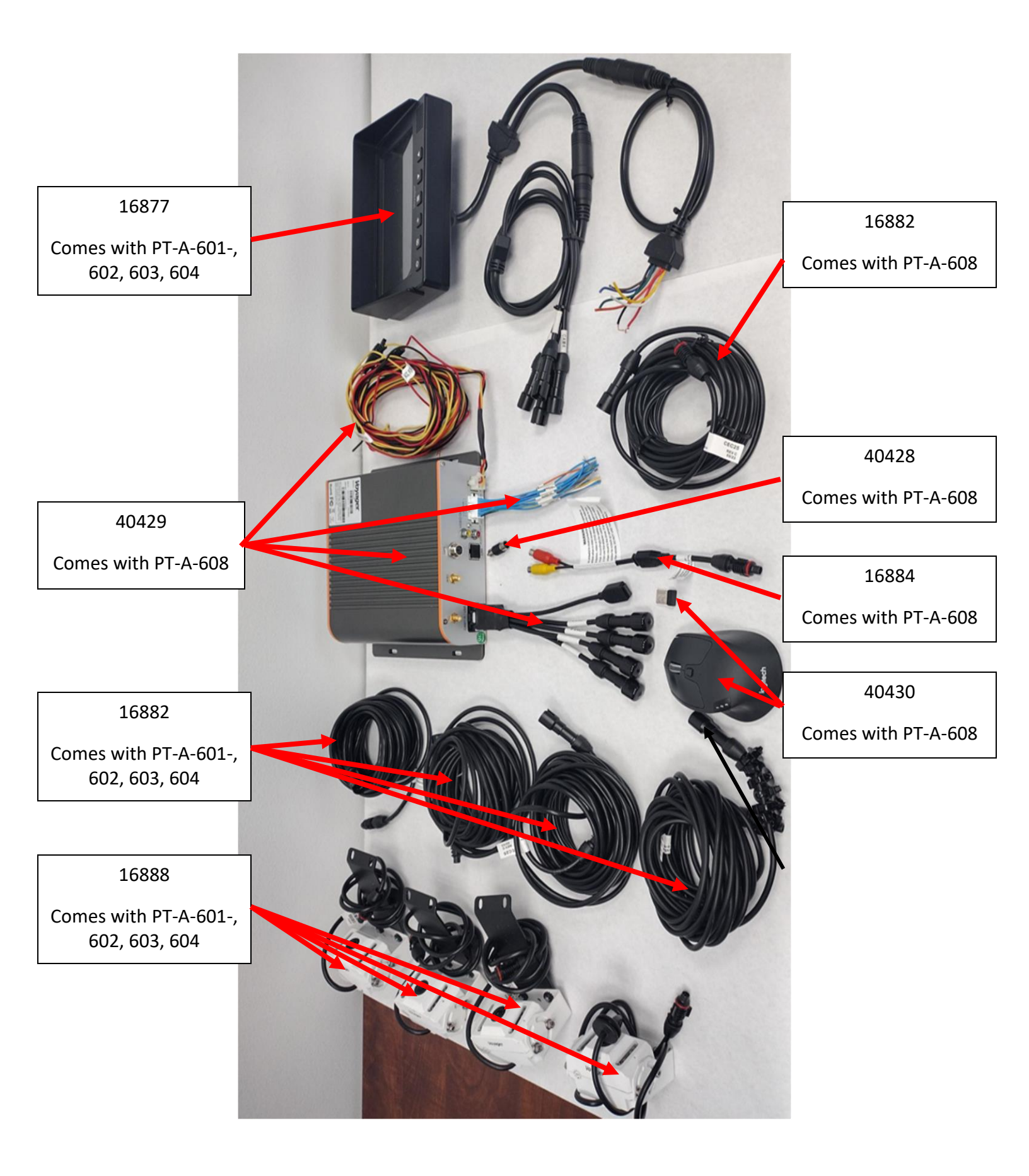

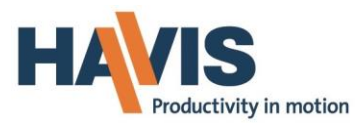

See Voyager instructions included with monitor for operation, warranty details and additional details Also see Voyager instructions for warranty details and Tech Support information.

From the monitor 16877 only Cam 1 cable is used. Attach Cam 1 cable to 16882. Attach 16882 to 16884, Attach 16884 to yellow 40428, Attach 40428 to Video Out on 40429

Trigger wires on the monitor are not used

Attach mouse fob to receptacle for programming

Attach cameras 16888 to 16882 as required. Connect 16882 to CH1-CH4 as required

16882

25 ft. Camera extension cables are installed here. One (1) per camera.

Note: Camera plugs fit tight. Be sure to firmly push connectors together.

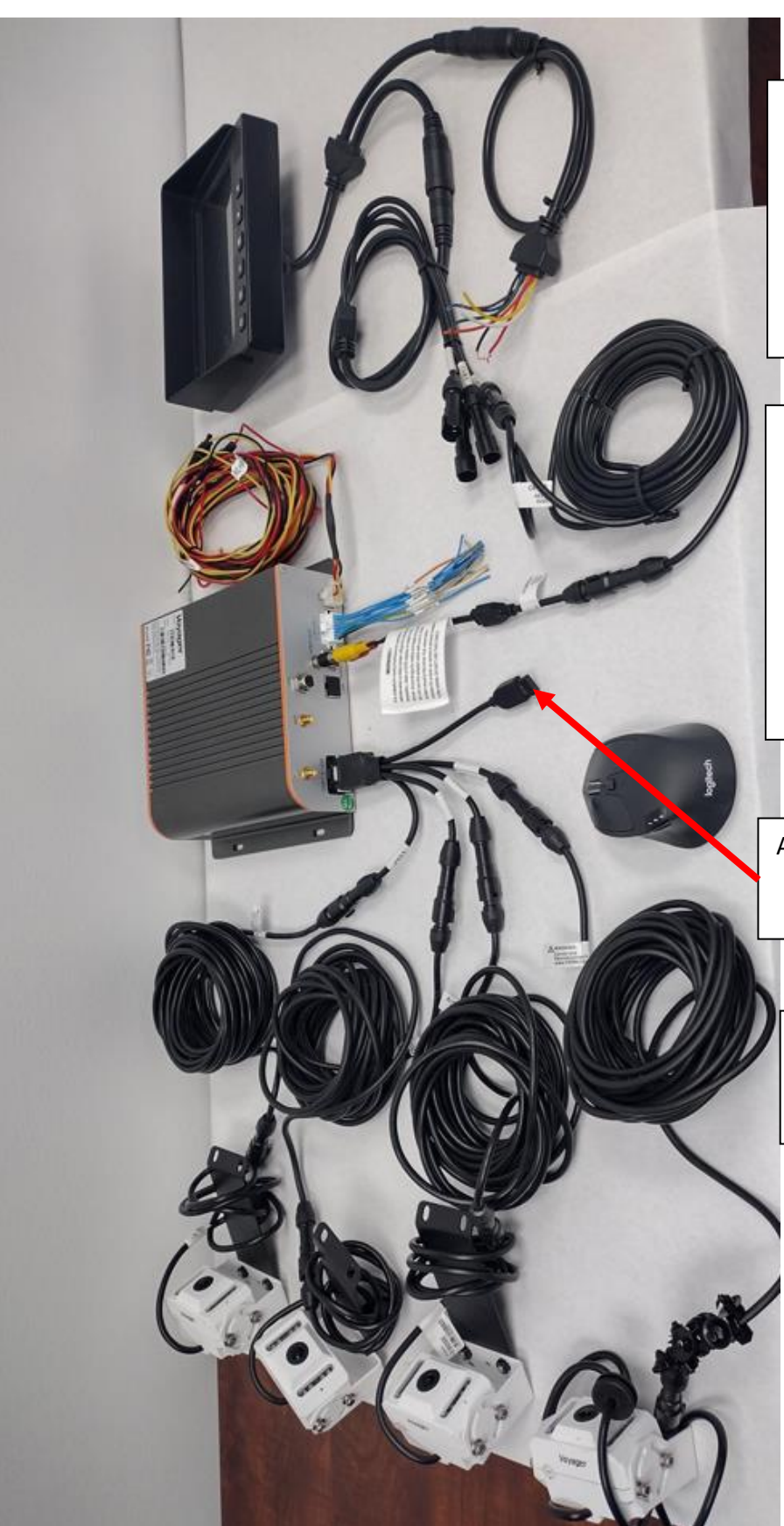

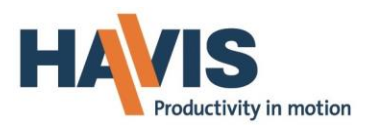

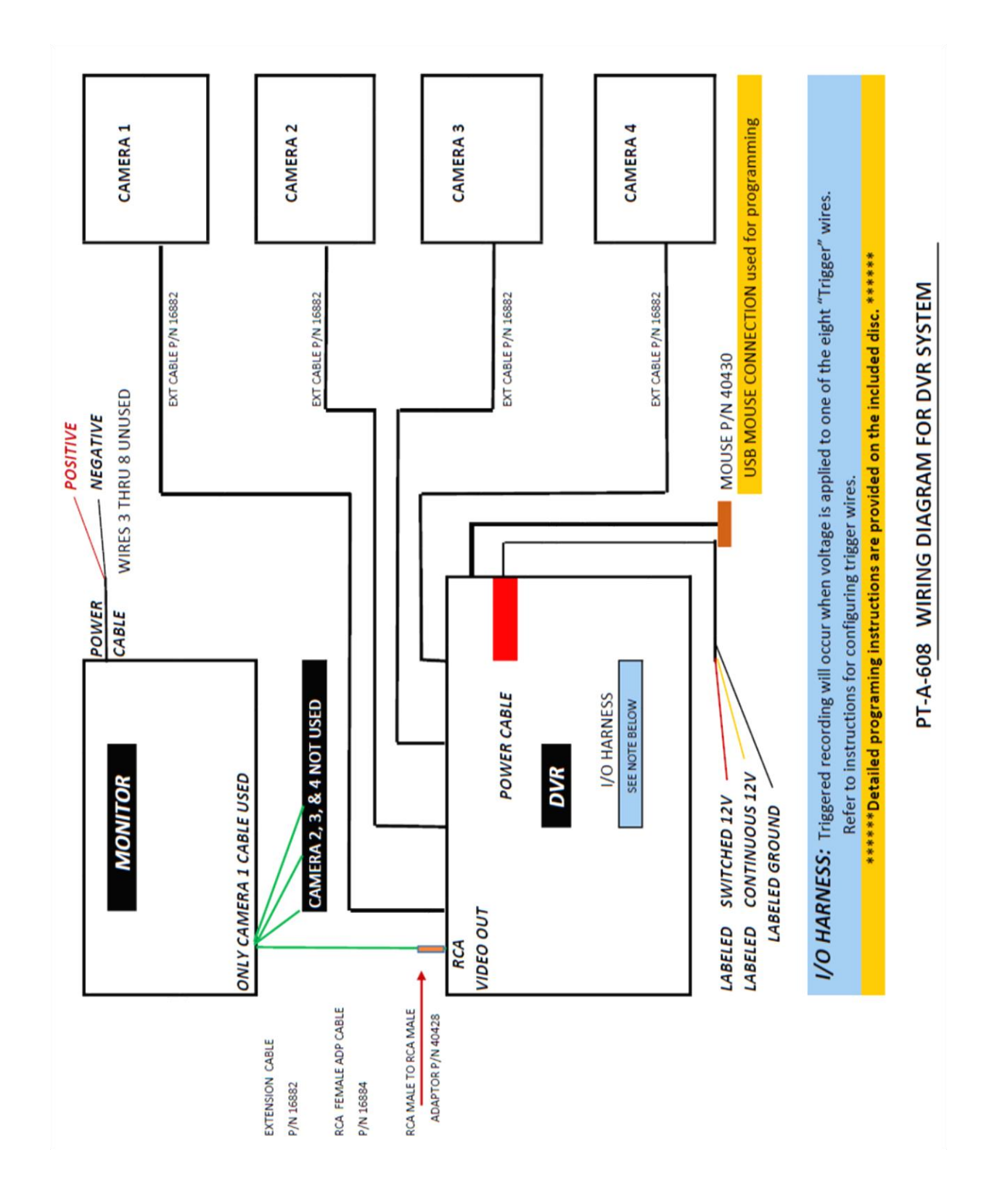

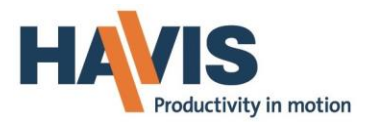

## PT-A-608 VOYAGER DVR4100

#### **Supplemental (Simplified) Instructions**

# NOTE: Any system programing requires a mouse plugged into the <u>USB PORT on the rear of the DVR</u> in the camera cable bundle.

- 1) The ONLY wires that need to be connected are the three wires on the power harness:
  - a. Red labeled ACC (switched 12 volts)
  - **b.** Yellow labeled BATT (continuous 12 volts)
  - C. Black ground
- 2) When voltage is removed from the red (ACC) wire, the system will continue to record for a preselected period of time. The default period is 60 minutes. That time period can be adjusted in the menus.
- 3) The "I/O Harness" can be used to activate triggered recording. Triggered recording will occur when voltage is applied to one of the eight "Trigger" wires. Configure Triggered

Recording as follows:

**a.** Turn off the default Auto-Record setting..... by default, the system will automatically record all channels whenever the DVR powers on.

i. Go to "Settings" - "Record Setup" - "Start Record" (off) ---- "Apply All"

- **b.** Go to "Event Setup" "Sensor"
- C. Select the desired trigger wire..... Labeled as "Sensor#" in the menus
- d. Set "Delay Time" to "off"
- e. Set "Priority" to "1"
- f. Under "Event Record", select channels to be recorded when triggered..... Click on the box for each channel to be recorded.
- g. UNSELECT all channels under "Event Popup". Any channel that is selected here will automatically be displayed full-screen whenever the trigger wire is energized.
- 4) If using less than four cameras, disable the unused channels as described below. If any port is empty (and NOT disabled), the Red (Record) LED will flash and the system will beep to indicate loss of signal:
  - **a.** Go into the menus
  - b. Select "Event Setup"
  - C. Select "Video Loss"
  - d. Individually select each unused input, and then set "Enable" to "Off" for each unused input.
- 5) If all four camera ports are in use, once the system powers on, the green light will flash and then eventually turn solid. Then the red light will do the same. If the red light fails to turn solid red (and four cameras are connected), reseat the hard drive. I actually had to do that with the DVR I was testing.
- 6) If four cameras are connected and if the hard drive is properly seated, you should NOT hear beeping when the system boots up. Beeping indicates either loss of a camera(s) or no hard drive detected
- 7) You should feel two distinct "snaps" while seating the drive. If you don't feel the second snap, its probably not seated.
  - a. To confirm that hard drive is properly seated, go to the menus and navigate to "Storage".
  - b. If no devices are present on the "Storage" page, reseat the drive.
- 8) To navigate and play back video or modify the menu settings, either use the included remote, or connect a USB mouse to the USB port on the <u>CAMERA HARNESS</u>. Don't try to connect a mouse to the USB port on the front of the DVR. That port is for transferring video
- 9) This video demonstrates the various methods for retrieving and viewing data: <u>https://youtu.be/YBZ5eiDcCbo</u>
- 10) For technical support on video system components and operation please contact RVCams 225 261 9946

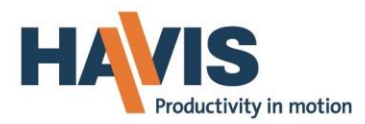

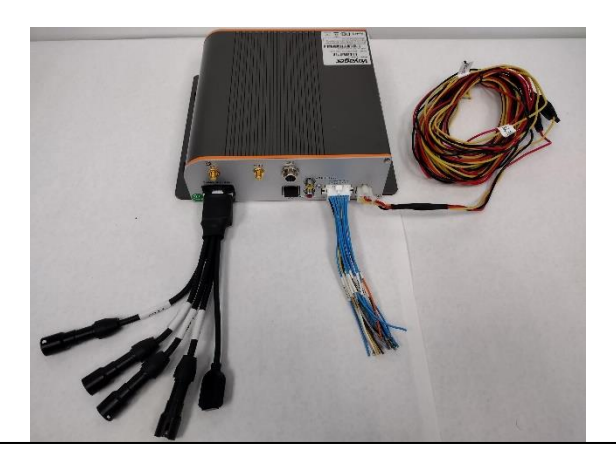

**40429** DVR This equipment is too large for a console and should be mounted elsewhere. We recommend a PT bulkhead

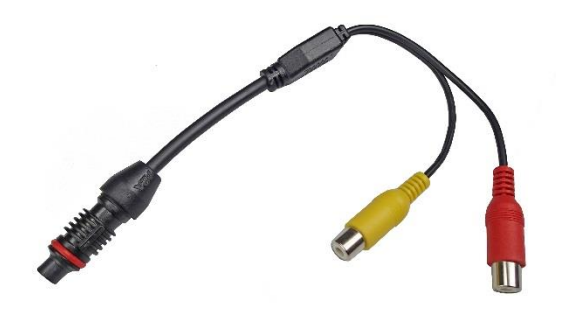

**16884** Voyager Male to RCA Female adaptor *For DVR (AV out) to Monitor* 

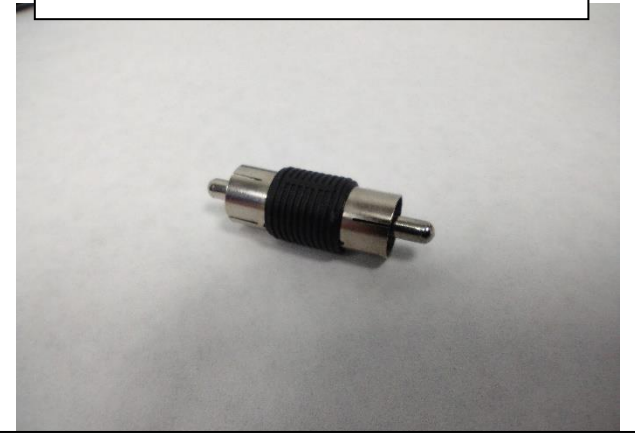

**40428** RCA male to male adapter

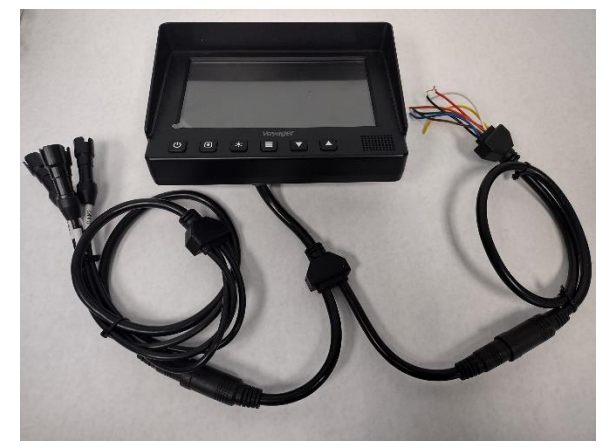

**16877** Voyager monitor

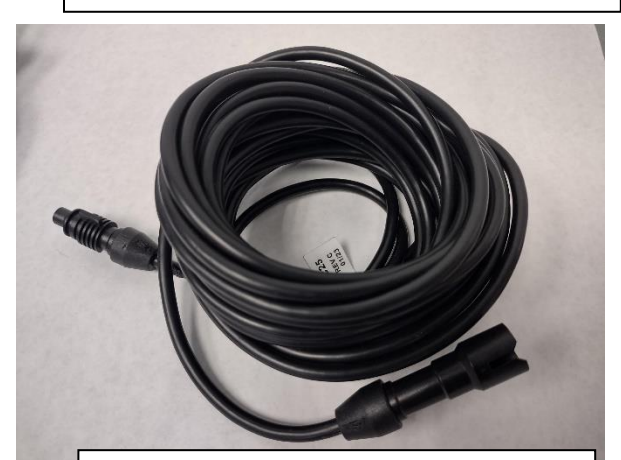

**16882** 25ft Extension cable

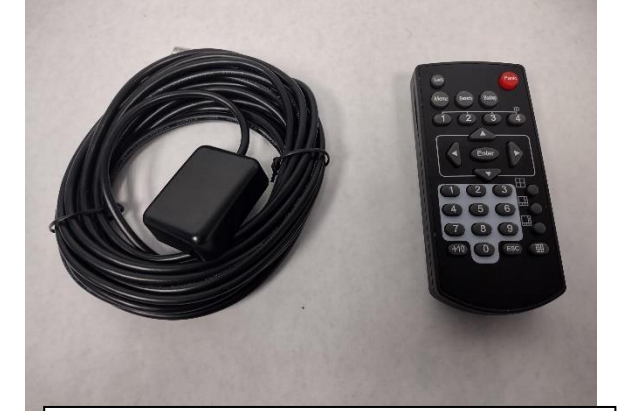

Comes with 40429 DVR Remote GPS Receiver